如何進入學生管理系統查詢個人資料步驟

## (瀏覽器請使用 Google Chrome或IE 9以上版本 以免畫面無法正常顯示)

|                                                                                                    | 8 - 0     | ×     |
|----------------------------------------------------------------------------------------------------|-----------|-------|
| ← → C 前 🗋 air.nuc.edu.tw/bin/home.php                                                                                                    | 🚖 📀       | Ξ     |
| 🔡 廣用程式 ★ Bookmanks 💪 Google 🗋 持石資訊 幕手展行制 🗋 Windows 👌 Windows Media 🕒 Yahool 奇樂 🖬 Yahool 奇樂面子探結 🗋 自訂傳結 🦲 音 近隔入 🗋 國文帝中科特大學 👘 🏹 Facebook 💰 與我共用 - Goog                         | te 電弧     | »     |
|                                                                                                    |           | *     |
| 工作定約字句:         )         合教學輔語版                                                                                                    |           |       |
| <ul> <li>第代教學輔導處 彭化教學輔導處 臺南教學輔導處 高雄教學輔導處</li> <li>● 專年度行事層</li> <li>→</li> </ul>                                                                                            |           |       |
| * 最新公告 > 最新公告                                                                                                    |           |       |
| <ul> <li>2中進修學院簡介</li> <li>■ [2015-09-10 09:00] &lt;&lt;&lt;&lt; 學生出缺席查查及(新版)學生管理系統操作說明 &gt;&gt;&gt;</li> </ul>                                                             |           |       |
| <ul> <li>行政軍位</li> <li>* 1 [2016-09-23 00:00] [註冊組公告]105年學年按學院部及專科部(含產學班)新牛論地公告(New9/23更新)</li> </ul>                                                                       |           |       |
| <ul> <li>■ [2016-09-23 00:00]</li> <li>■ [2016-09-23 00:00]</li> <li>■ [2016-09-22 00:00]</li> <li>■ [2016-09-22 00:00]</li> <li>■ [2016-09-22 00:00]</li> </ul>            |           |       |
| <ul> <li>         的授課表容與          [2016 09 21 00:00] 主校105墨年度校慶暨運動大會報名活動開始優計數打回學課還參加      </li> </ul>                                                                       |           |       |
| <ul> <li>■ [2016-09-20 00:00] [計冊組公告] 105學年度協 1學期 二年級舊牛, 英峰牛與復學牛計冊注意事項(New更新)</li> <li>● 教師登入管理系統</li> <li>■ [2016-09-20 00:00] [計冊組公告] 105學年度一年級新牛入學注意事項(New更新)</li> </ul> |           |       |
| <ul> <li>- 學生登入管理系統</li> <li>ロ「2016-09-13 00:00 〕外語一年一地、商學一年一堆(課表更新105.09.13)</li> <li>こ [00:6 00 10 00:00 〕 1056年度5月日は前言後上目意通知</li> </ul>                                  |           |       |
|                                                                                                    |           |       |
| • \$ПЩЯ → ШТОТО С ССССС, <u>СССССССС</u> ШТОТО С ССССС, <u>СССССССССССССССССССССССССССС</u>                                                                                 |           |       |
| • 華 <b>祝影音教學網站</b> > <u>學生每週公告</u>                                                                                                    |           |       |
| * 孝業生産調                                                                                                    |           |       |
| <ul> <li>* 法規事區</li> <li>■ [2010/09/12/00] 105(一)學院部管理科部第1次面傳通知</li> </ul>                                                                                                  |           |       |
| • 表單下載                                                                                                    |           |       |
| ■ <u>試場規則</u> ■ <u>課課注意事項</u> ■ 空 <u>院學則內文</u><br>・ 本校交通習                                                                                                    |           |       |
| http://figu.uk.edu.tw/edu/                                                                                                    |           | *     |
| 🚺 ////////////////////////////////////                                                                                                    | ሀዋጓ 🏧 🍣 🗲 | (4:21 |

 空中學院首頁 左側點選「學生登入管理系統」登入 「eportal」或由臺中科大首頁「My portal」進入:

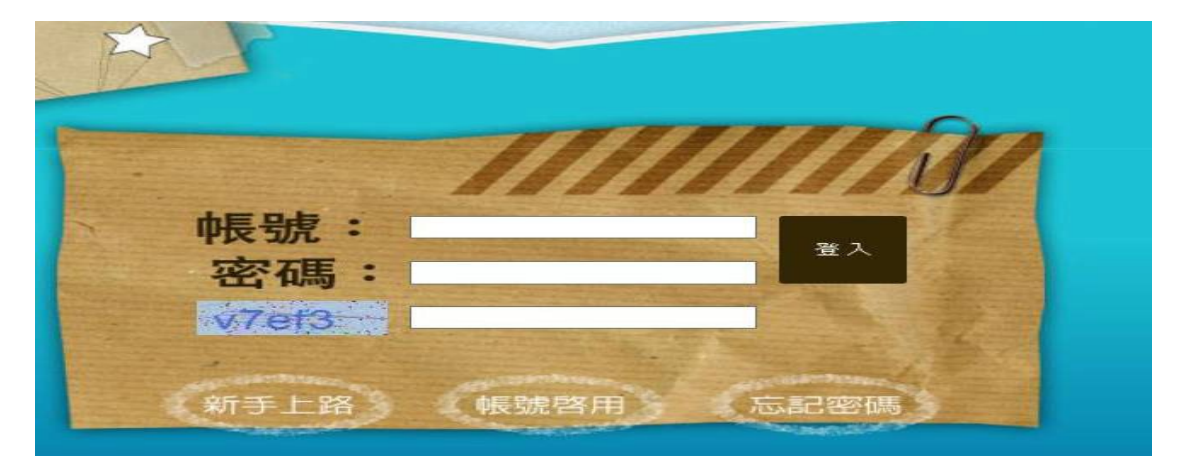

帳號:小寫s加上學號(10碼)共11碼。

## 密 碼:身分證字號10碼(英文字母須大寫)

驗證碼: 左側驗證碼為隨機產生,請於其右側空白 處輸入與左側相同的驗證碼 2. 使用者密碼連續輸入錯誤3次,將暫停ePortal使用權限。

## 解除鎖定請洽 電算中心校務資訊組

(電話:04-2219-5535或04-2219-5540)

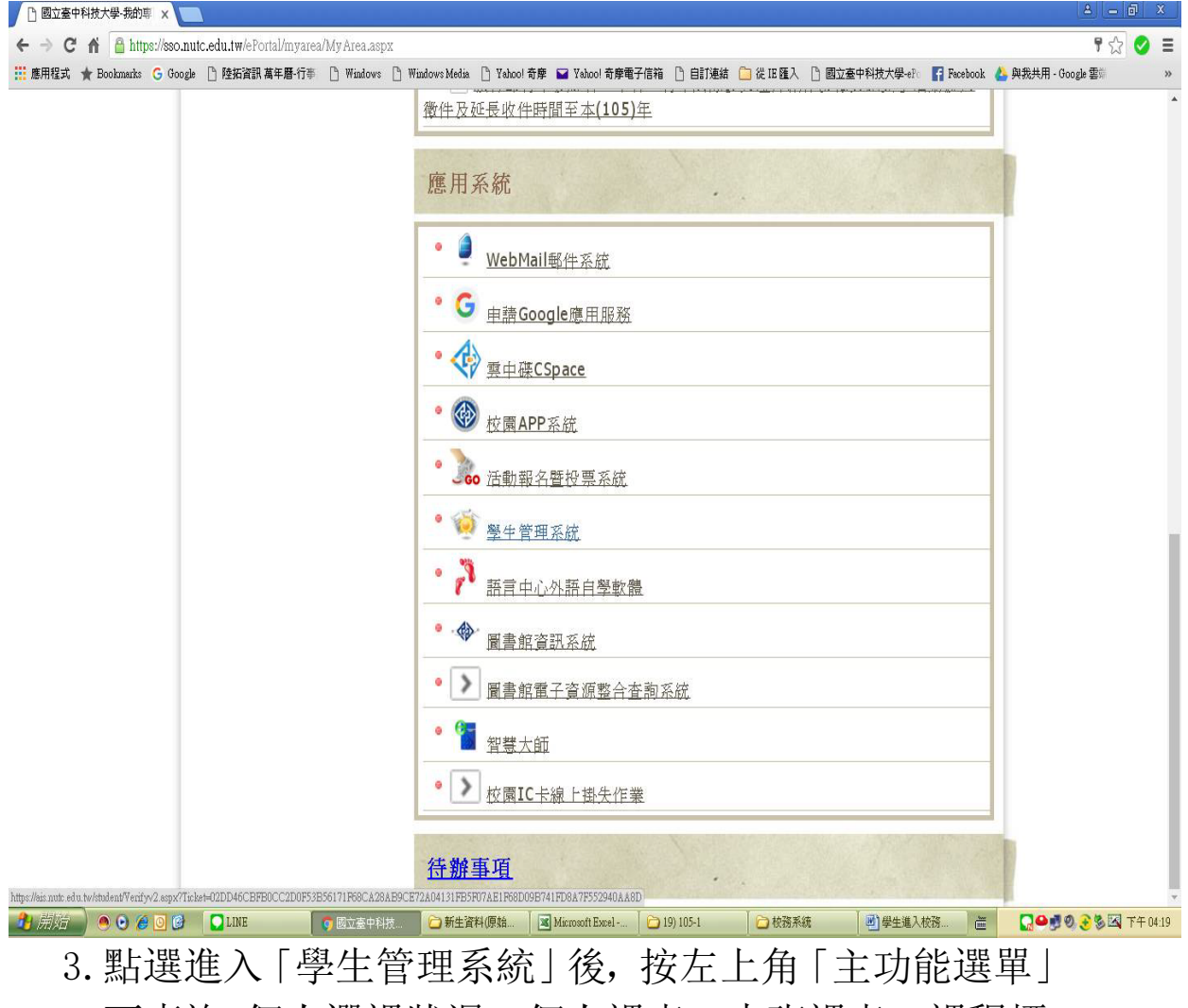

點選進入「學生管理系統」後,按左上角「主功能選單」
 可查詢 個人選課狀況、個人課表、本班課表、課程標準、修業進度、 科目成績。

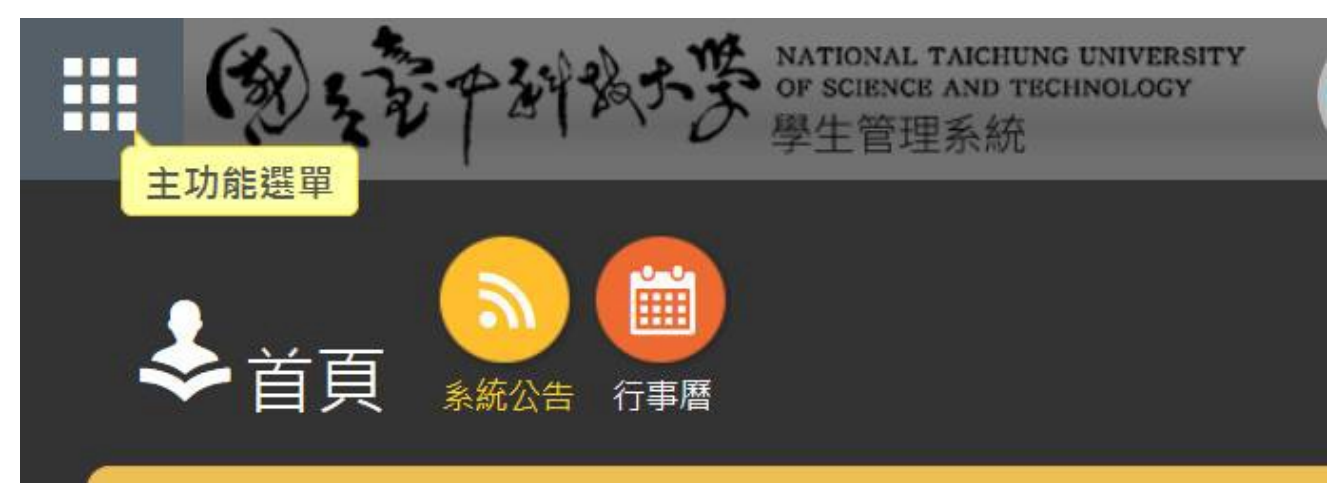